# 申請防疫假流程

# 1.點擊「校務行政系統」。

| @ 國立嘉義大學          | ::: 關於贏大▼             | 教學單位 行政 | な単位 招生資訊 | 常見問答 | E化校園 | 嚴重特殊傳染性肺炎 | 分眾導覧▼ | 網站導覽 | 連絡我們 | English | Q |
|-------------------|-----------------------|---------|----------|------|------|-----------|-------|------|------|---------|---|
|                   |                       |         |          |      |      |           |       |      |      |         |   |
| 首頁 > 主選單          | ፤ > E化校園              |         |          |      |      |           |       |      |      |         |   |
|                   |                       |         |          |      |      |           |       |      |      |         |   |
| ∷ E化校園            |                       |         |          |      |      |           |       |      |      |         |   |
| 校務行政系統            |                       |         |          |      |      |           |       |      |      |         |   |
| WebMail (本校電子     | 郵件系統)                 |         |          |      |      |           |       |      |      |         |   |
| 網路報名招生系統          |                       |         |          |      |      |           |       |      |      |         |   |
| NCYU Internationa | l Student Application |         |          |      |      |           |       |      |      |         |   |
| 僑港澳生申請入學素         | 最名系統                  |         |          |      |      |           |       |      |      |         |   |
| 校務行政系統造字机         | 當下載及安裝說明              |         |          |      |      |           |       |      |      |         |   |

2.填寫帳號、密碼,登入系統。

| @ 國立嘉義大學<br>Fatimat Viewy Viewersty                                                                                               |                                                                                                    |                                                                                                    |                                                        |      |     |
|----------------------------------------------------------------------------------------------------|----------------------------------------------------------------------------------------------------|----------------------------------------------------------------------------------------------------|--------------------------------------------------------|------|-----|
|                                                                                                    | 務行政                                                                                                    | Ŗ                                                                                                    | 統                                                      |      |     |
|                                                                                                    | <ul> <li>本系統自103學年度起催提供「校務/<br/>使用「電子部件報貨」認識量入。</li> <li>如您的在权身分為本权學生,「校務<br/>如「100999」七碼。</li> <li>如您的在权身分為本权救職員,「校<br/>號,例如「A999」五碼。</li> <li>本國籍救職員工生帳號的預設密碼為<br/>母須大寫如A1)加民國年生日7碼(<br/>例如「A1055012」總非9碼。</li> <li>外國籍救職員工帳號的預設密碼為屬<br/>豐罕須大寫如A1)加民國年生自7碼<br/>(民國年資源國於自2012),例如「A10550102」將集)。</li> <li>例生帳號的預設密碼為屬變前2碼<br/>(民國年資源國於102),例如「A10550102」將創<br/>(民國年資源通知55012),例如「</li> </ul> | 万政帳號」認證登入,<br>行政帳號」為您的學<br>務行政帳號」為您的學<br>身分證號前2碼(第一<br>完國年須3碼知055010<br>留證(無國年須3碼知559010<br>留證(長國年須3碼知<br>9碼。<br>(如10)加民國年生E<br>100550102,圖年共9碼<br>忘記慶碼重新設定。 | 請勿<br>號 · 例<br>薪賀代<br>-個字<br>·2 ) ·<br>·<br>(第一<br>17碼 |      |     |
| 3.桌機、筆電可選「系統選單」、手橋                                                                                                    | 幾可選「視窗模式                                                                                                    | ·<br>· _ °                                                                                                    |                                                        |      |     |
| 💫 校務行政系統 - 標準模式                                                                                                    |                                                                                                    |                                                                                                    | 系統選單                                                   | 視窗模式 | 出系統 |
| 系統說明                                                                                                    |                                                                                                    |                                                                                                    |                                                        |      |     |
|                                                                                                    |                                                                                                    |                                                                                                    |                                                        |      |     |
| 泰本朱統國連單項目已益增加導致運動<br>處設請見該臺                                                                                                    | 單列表過於冗長,因而調整目前的選單結構                                                                                                    | 若有不便之                                                                                                    |                                                        |      |     |
| 測林試 你好:                                                                                                    |                                                                                                    |                                                                                                    |                                                        |      |     |
| 歡迎使用嘉義大學校務行政系統,請<br>用的系統功能。<br>系統提供「標準模式」及「視窗模式」<br>標準模式:所有的程式皆在目前頁面<br>視窗模式:所有的程式時會以另開新<br>閉系統或離開主頁面(重新整理、切<br>載人時)將一同關閉所有已開啟的程式 | 安右上方的「系統選單」按鈕以開啟選單,3<br>」兩種顯示方式,預設的模式為「標準模式」<br>顯示,同一時間只能開啟並操作單一程式。<br>現窗的方式顯示,可同時開啟並操作多個程<br>吳顯示模式或使用上一頁、下一頁的按鈕導到<br>式視窗。                                                                                                    | ②點選想要使<br>。<br>℃。登出、關<br>炎主頁面重新                                                                                                    |                                                        |      |     |
| 如有任何系統上之逮捕與問題,請 em<br>2717262 我們將畫铁為您處理,謝謝。                                                                                       | ail 至 admsup@mail.ncyu.edu.tw 或電洽電算中                                                                                                    | 心,電話 05-                                                                                                    |                                                        |      |     |

## 4.點擊「學生請假申請」。

| 🚭 校務行政系統 - 標準模式                                       |                            |                                                                        |                                                                 | 系統選單 | 視窗模式 | 登出系統 |
|-------------------------------------------------------|----------------------------|------------------------------------------------------------------------|-----------------------------------------------------------------|------|------|------|
| 系統選單                                                  | _                          |                                                                        |                                                                 | ×    |      |      |
| ■ 在嘉山海-                                               | - 日輕旅行                     |                                                                        |                                                                 |      |      |      |
| ■冷氣竇激放(                                               | 展號查詢                       | ■學生微課程相關作業                                                             |                                                                 |      |      |      |
| <b>職涯測驗(</b><br>■大專校院和                                | UCAN)<br>t業職能平台首頁          | ■大專校院就業職能平台(SSO)                                                       |                                                                 |      |      |      |
| 各種申請<br>●學生申請報<br>● 頭勢助學生                             | <b>作業</b><br>目屋補貼<br>生活助學金 | <ul> <li>- 偽生満寒獎學金申請</li> </ul>                                        | <ul> <li>大學部外國學生獎學金線上申請</li> <li>課外活動指導組管理場地申請</li> </ul>       |      |      |      |
| <ul> <li>社團申請</li> <li>外系學程母</li> </ul>               | 目譜                         | ■學生請假申請<br>■轉系申請作業                                                     | ■學生教務相關證件申請<br>■ 輔系及雙主修申請                                       |      |      |      |
| <ul> <li>學藝申請</li> <li>常德清寒雯</li> <li>弱勢學生</li> </ul> | ē學金申請<br>办學申請              | <ul> <li>● 學生因公出差申請</li> <li>● 學證費減免申請</li> <li>● 生活學習生資格申請</li> </ul> | <ul> <li>六機車入校停車申請</li> <li>清寒獎學金申請</li> <li>博碩班住宿申請</li> </ul> |      |      |      |
| ● 住福登記号<br>學籍相關(<br>● 個人資料網                           | □词<br>作業<br>誰渡             | ■ 谜康佰吉登記                                                               | ● 任佰遞佣登記                                                        |      |      |      |
| 4                                                     |                            |                                                                        |                                                                 |      |      |      |

## 5.點擊第一個事病假按鈕。

| 12 691 月46 新筑。 1篇年12 35                                                                                                    |          |              |       |    |    |   |   |  |  | 3 | 1前題車 倪岡 | 復式 夏田赤 |
|----------------------------------------------------------------------------------------------------|----------|--------------|-------|----|----|---|---|--|--|---|---------|--------|
| 好,以下攸關您的權益,請詳參~                                                                                                    | nfirm ye | ur leave rig | cht.  | 0  | Q. | 0 |   |  |  |   |         |        |
| • 請假規則儲要說明_A brief explanation of the leave rules                                                                                       |          | 0            |       |    |    |   |   |  |  |   |         |        |
| · 防疫假申請說明_Instructions for applying for epidemic prevention le                                                                          | ave      |              |       |    |    |   |   |  |  |   |         |        |
| <ul> <li>學生請假現點整理表_Student Leave Specification Form</li> <li>學生請假規則_Student leave rules</li> </ul>                                      |          |              |       |    |    |   |   |  |  |   |         |        |
| • 學生線上請質操作手冊_Student Online Leave Operation Manual                                                                                      |          |              |       |    |    |   | 0 |  |  |   |         |        |
| • 學生錄假申請畫_Student Cancellation Request Form                                                                                             |          | 0            | 10    | 1  |    |   |   |  |  |   |         |        |
| 本程/用限者指定重视的点码<br>Personal leave / click leave / benavement leave<br>/ maternity leave / physiological leave / epidemic prevention leave | P        | æ            | 2 - 1 | B. | 0  |   | 0 |  |  |   |         |        |
|                                                                                                    |          |              |       | 4  |    |   |   |  |  |   |         |        |
|                                                                                                    | 34       | 101          |       | 0  |    |   |   |  |  |   |         |        |
| 公驾/團種公假/團種事例<br>official leave/group official leave<br>/group personal leave                                                            |          |              |       |    |    |   |   |  |  |   |         |        |
|                                                                                                    |          |              |       |    |    |   |   |  |  |   |         |        |

## 6.點擊「填寫請假單」。

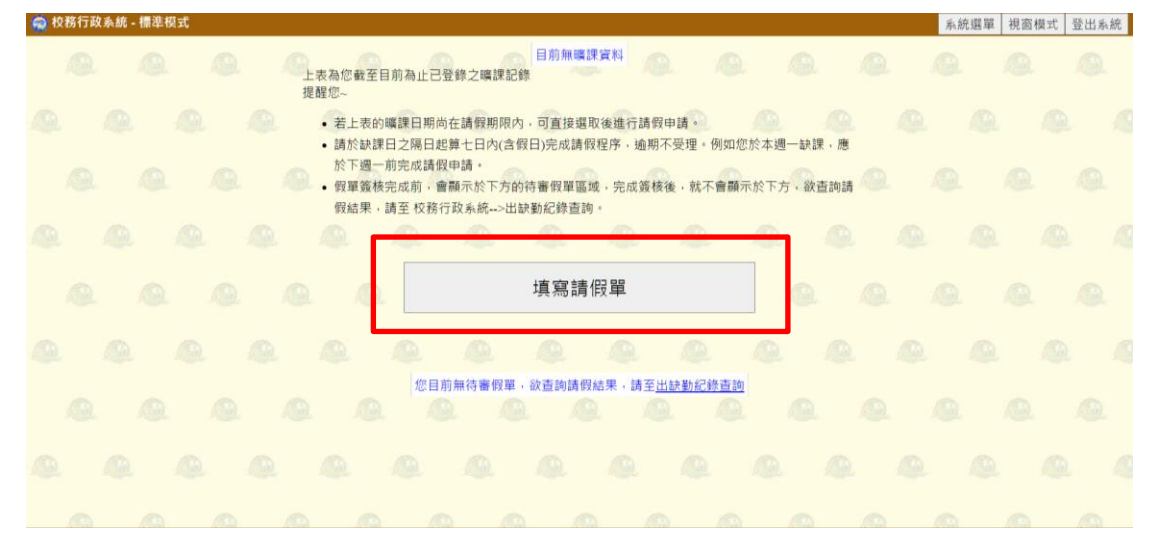

| 😞 校務行政系統 - 標準模式                                                                                                    | 系統選單 視窗模式 | 登出系統 |
|----------------------------------------------------------------------------------------------------|-----------|------|
| 名 · · · · · · · · · · · · · · · · · · ·                                                                                                    |           |      |
| 五步建 ▲·阿达时 股 山 对 寫事由 3.上时 股 年                                                                                                    |           |      |
| C C C C C C C C C C C C C C C C C C C                                                                                                    |           |      |
| Sun Mon Tue         Wed Thu         Fri         Sat         O           28         29         30         31         1         2         3                                                                                                    |           |      |
| $\begin{array}{c ccccccccccccccccccccccccccccccccccc$                                                                                                    |           |      |
|                                                                                                    |           |      |
| 1110912 ~ 1110916 0 0 0 0 0 0 0 0 0 0 0 0 0 0 0 0 0 0 0                                                                                                    |           |      |
|                                                                                                    |           |      |
| 2 3 4 5 0 Z 8<br>○日期_起<br>○日期_記<br>○日期_記<br>○日期_記<br>○日期_記<br>○日期_記<br>○日期_記<br>○日期_記<br>○日期_記<br>○日期_記<br>○日期_記<br>○日期_記<br>○日期_記<br>○日期_記<br>○日期_記<br>○日期_記<br>○日期_記<br>○日期_記<br>○日期_記<br>○日期_記<br>○日期_記<br>○日期_記<br>○日期_記<br>○日期_記<br>○日期_記<br>○日期_記<br>○日期_記<br>○日期_記<br>○日期_記<br>○日期_記 |           |      |

8.點選欲請假科目節次、選擇假別、填寫請假事由、點擊迴紋針圖案上傳請假證明。

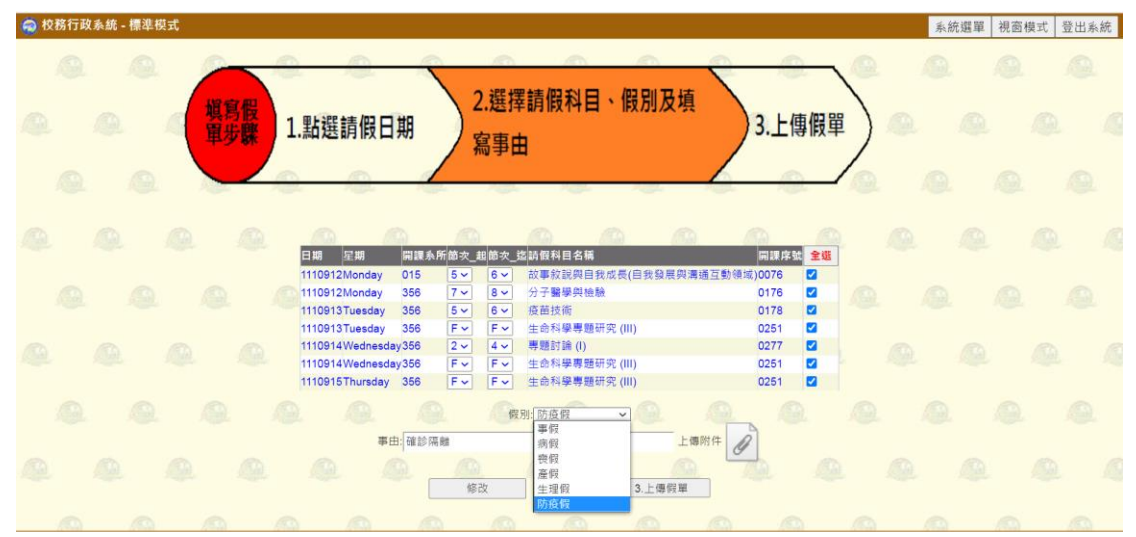

| 9.點擊迴紋針圖案後,會出現以下畫面,請按「選擇檔案」。 |
|------------------------------|
|------------------------------|

| 1×1911 × 小小小 * 1〒4-1×1、 |                                                                                             | 东加速里 | 倪囱模式 | 宜出系就 |
|-------------------------|---------------------------------------------------------------------------------------------|------|------|------|
|                         | 四<br>+ 速度推案 】 - 微洗上梅                                                                        |      |      |      |
| ~ ~ <b>L</b>            |                                                                                             |      |      |      |
|                         | 上傳說明                                                                                        |      |      | A    |
|                         | <ul> <li>上傳檔案大小限制在 5 MB 以下。</li> <li>限制上傳檔案頻型: (JPG, GIF, PNG 及 MS Office 系列檔案).</li> </ul> |      |      | . 1  |
|                         |                                                                                             |      |      |      |
|                         |                                                                                             |      |      | 1    |
|                         |                                                                                             |      |      | Q.   |
|                         |                                                                                             |      |      |      |
| 0 0                     |                                                                                             | 0    | 10   |      |

#### 10.檔案上傳→關閉。

| 🙀 校務行政系統 - 標準模式 |                                                                                             |   | 系統選單 | 視窗模式 | 登出系統 |
|-----------------|---------------------------------------------------------------------------------------------|---|------|------|------|
|                 | - 県存在本 □ 福米上柳 □ 取消上席 □ 申於後来 Ø                                                               | 0 |      |      | 1    |
| AAA             |                                                                                             |   |      |      | 1    |
|                 | 风融地知識.pdf 113.86 KB C Start Cancel                                                          |   |      |      | - 1  |
|                 | 上鄉說明                                                                                        |   |      |      | æ    |
|                 | <ul> <li>上層構測大小限制在 5 MB 以下。</li> <li>限制上導構測導型: (JPG, GIF, PNG 及 MS Office 系列構築).</li> </ul> |   |      |      |      |
|                 |                                                                                             |   |      |      | æ    |
|                 |                                                                                             |   |      |      |      |
|                 |                                                                                             |   |      |      | @    |
|                 |                                                                                             |   |      |      | - 2  |
|                 |                                                                                             |   |      |      | 150  |

## 11.點擊「3.上傳假單」。

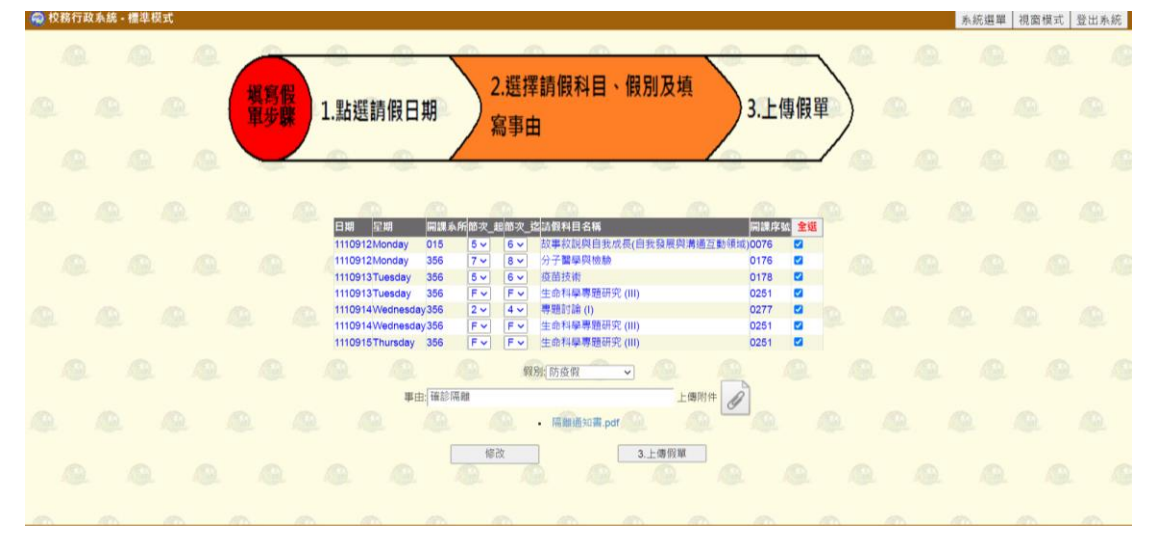

# 12.上傳假單後,會跳出以下說明,閱後關閉即可。

| 😡 校務行政系統 - 標準模式                                                                                        | 系統選單 | 視窗模式 登出系統 |
|----------------------------------------------------------------------------------------------------|------|-----------|
| 目前無機課資料<br>上表為您截至目前為止己登錄之嘴讓記錄<br>提耀您-                                                                  |      |           |
| <ul> <li>若上表的購買日期尚在請假期限內,可直接選取後進行請假申請。</li> <li>請於站地理ロウ源日非第十日内:今級日に中世建級報道、他間で再用。例如你於大理一站環、廣</li> </ul> |      |           |
|                                                                                                    |      |           |
| ●您的請假單已送出簽核·請逕至「待審假單」<br>點擊「詳細內容」查看師長簽核進度。                                                             |      |           |
| ●請假3日以上或請喪假、產假者·請上傳證明文<br>件,去檢附者一律現件。                                                                  |      |           |
|                                                                                                    |      |           |
|                                                                                                    |      |           |
|                                                                                                    |      |           |
|                                                                                                    |      |           |

# 13.可至「待審假單」處,點擊「詳細內容」查看假單。

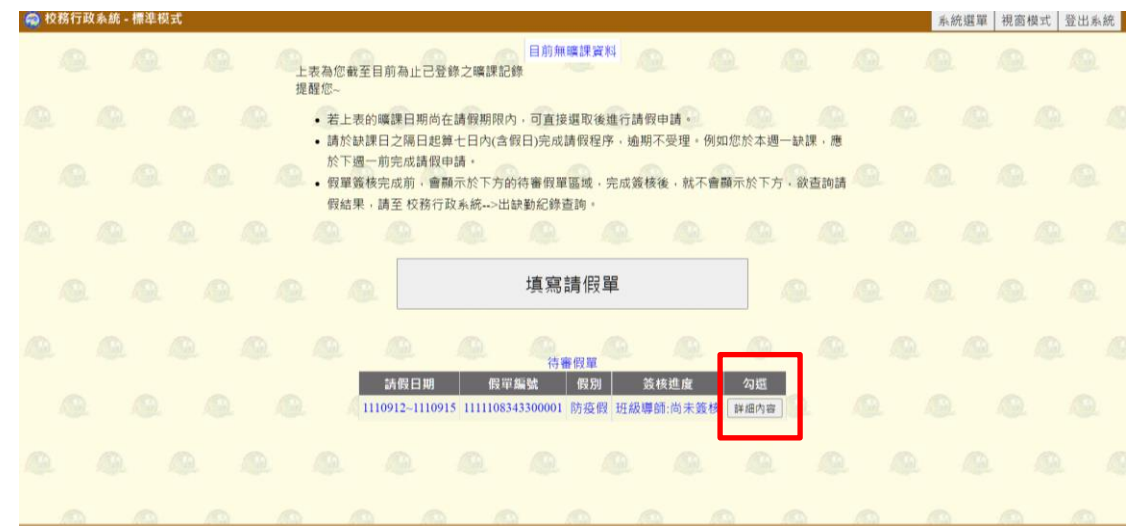

#### 14.假單內容如下。

| 校務行政系統 · 標準模式                          |            |           |             |            |  |  |  |  |  | 系统 | 充選單 | 視面模式 | 登出秀 | 統 |
|----------------------------------------|------------|-----------|-------------|------------|--|--|--|--|--|----|-----|------|-----|---|
| 假單編號:1111108343300001                  | 系所:微生物     | 免疫與生      | 物藥學         | 系          |  |  |  |  |  |    |     |      |     |   |
| 學號:1083433                             | 姓名:測林試     |           |             |            |  |  |  |  |  |    |     |      |     |   |
| 請假類別: 防疫假 ><br>請假事由:確診隔離               | 請假時間:11    | 10912~11  | 10915       | 5          |  |  |  |  |  |    |     |      |     |   |
| 上傳附件:<br>• 隔離通知書.pdf                   |            |           |             |            |  |  |  |  |  |    |     |      |     |   |
| 請假日期課程名稱                               |            | 節次;       | <b>出節</b> 次 | 迄假別        |  |  |  |  |  |    |     |      |     |   |
| 1110912 故事敘說與自我成長(I<br>1110912 分子醫學與檢驗 | 自我發展與溝通互動领 | 頁域)5<br>7 | 6<br>8      | 防疫假<br>防疫假 |  |  |  |  |  |    |     |      |     |   |
| 1110913 疫苗技術                           |            | 5         | 6           | 防疫假        |  |  |  |  |  |    |     |      |     |   |
| 1110913 生命科學專題研究 (III)                 | )          | F         | F           | 防疫假        |  |  |  |  |  |    |     |      |     |   |
| 1110914 專題討論 (I)                       |            | 2         | 4           | 防疫假        |  |  |  |  |  |    |     |      |     |   |
| 1110914 生命科學專題研究 (III)                 | )          | F         | F           | 防疫假        |  |  |  |  |  |    |     |      |     |   |
| 1110915 生命科學專題研究 (III)                 | )          | F         | F           | 防疫假        |  |  |  |  |  |    |     |      |     |   |
| 目前簽核進度:等待簽核                            | 0.0        |           |             |            |  |  |  |  |  |    |     |      |     |   |
| 簽核單位簽核人員簽核日期簽核                         | § 资核意見     |           |             |            |  |  |  |  |  |    |     |      |     |   |
| 班級導師 尚之                                | 未簽核 ▼      |           |             |            |  |  |  |  |  |    |     |      |     |   |
| 主任導師 尚法                                | 未簽核 ~      |           |             |            |  |  |  |  |  |    |     |      |     |   |
| 學務處 尚法                                 | 未簽核 >      |           |             |            |  |  |  |  |  |    |     |      |     |   |
| 刪除                                     |            |           |             |            |  |  |  |  |  |    |     |      |     |   |
|                                        |            |           |             |            |  |  |  |  |  |    |     |      |     |   |